### Lockdown Self Help Guide

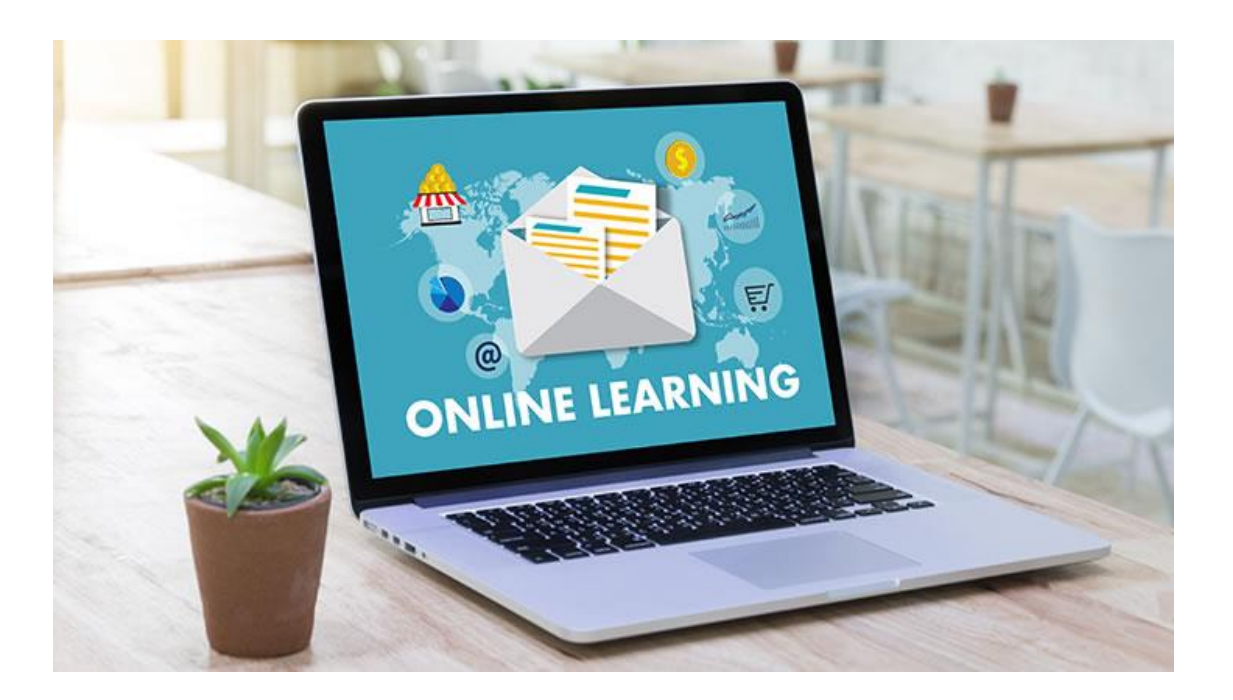

### This guide will include.

- 1. When are my online lessons?
- 2. What items do I need for my online lesson?
- 3. How do I get into my live lesson?
- 4. What do I do if I need help?
- 5. How do I send my work to my teacher?

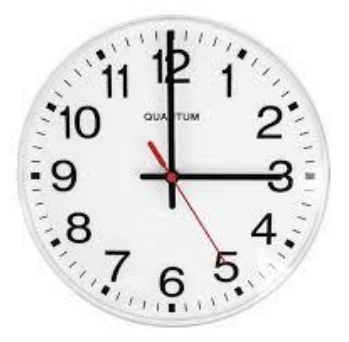

### 1. When are my online lessons?

Your online lessons are scheduled for the same time your lesson would have been in school.

| Lesson                                           | Time          |  |  |
|--------------------------------------------------|---------------|--|--|
| Lesson 1                                         | 08.50 - 09.40 |  |  |
| Lesson 2                                         | 09.45 – 10.35 |  |  |
| Form period                                      | 10.35 – 10.55 |  |  |
| Lesson 3                                         | 10.55 – 11.45 |  |  |
| Lesson 4                                         | 11.50 – 12.40 |  |  |
| Lunch for year 7-8                               |               |  |  |
| Lesson 5                                         | 12.45 – 13.35 |  |  |
| Lunch for year 9 – Monday – Thursday             |               |  |  |
| Lunch for year 10 – Tuesday, Thursday and Friday |               |  |  |
| Lesson 6                                         | 13.40 - 14.30 |  |  |
| Lunch for year 9 – Friday                        |               |  |  |
| Lunch for year 10 – Monday and Wednesday         |               |  |  |
| Lesson 7                                         | 14.30 – 15.20 |  |  |

Top Tip – When your teacher has scheduled a lesson it will get an email notification. If you accept the lesson it will appear in your calendar on TEAMS.

## 2. What items do I need for my online lesson?

It is important to try and keep organised for your lessons. Here are few things you may need to help you in your lesson.

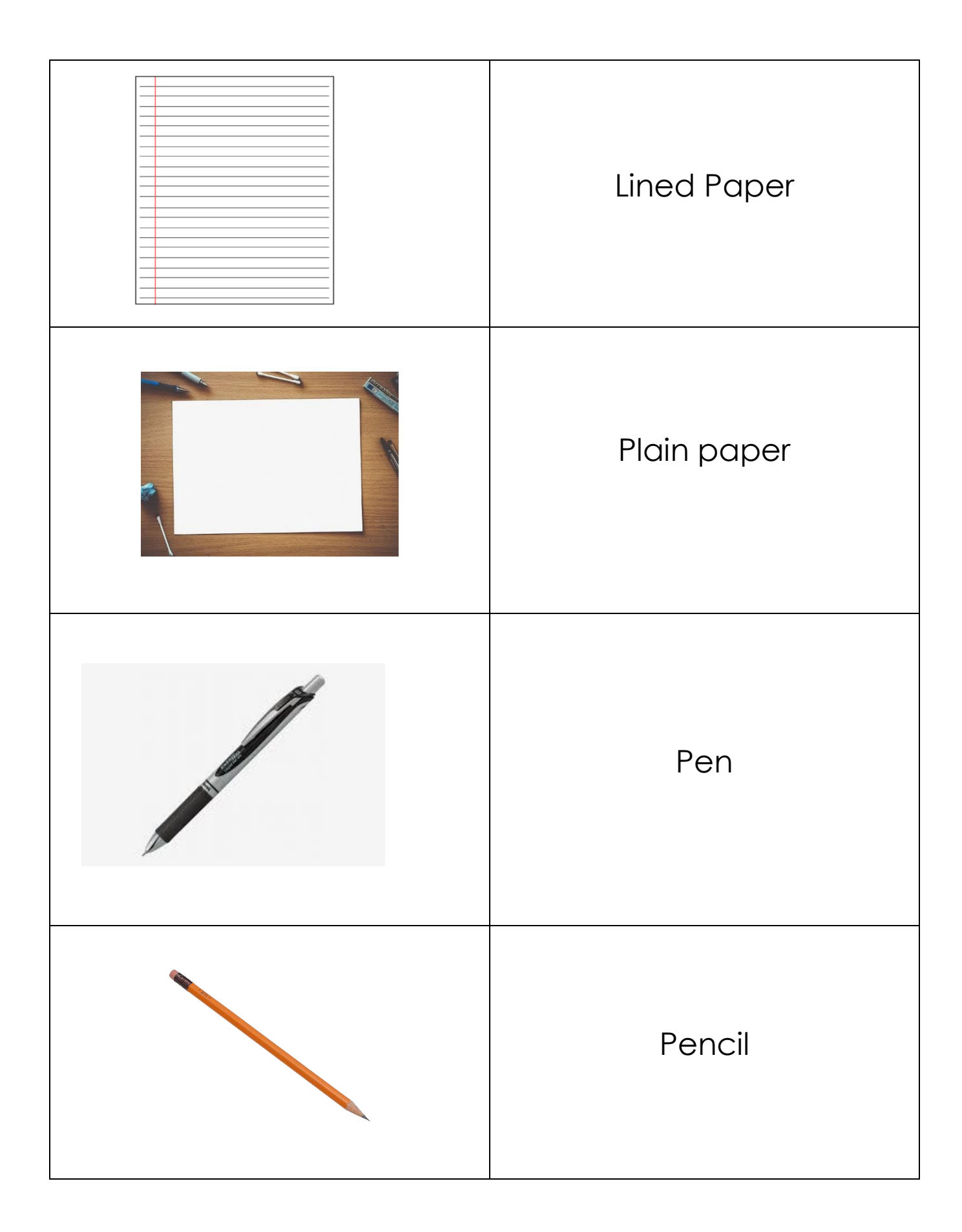

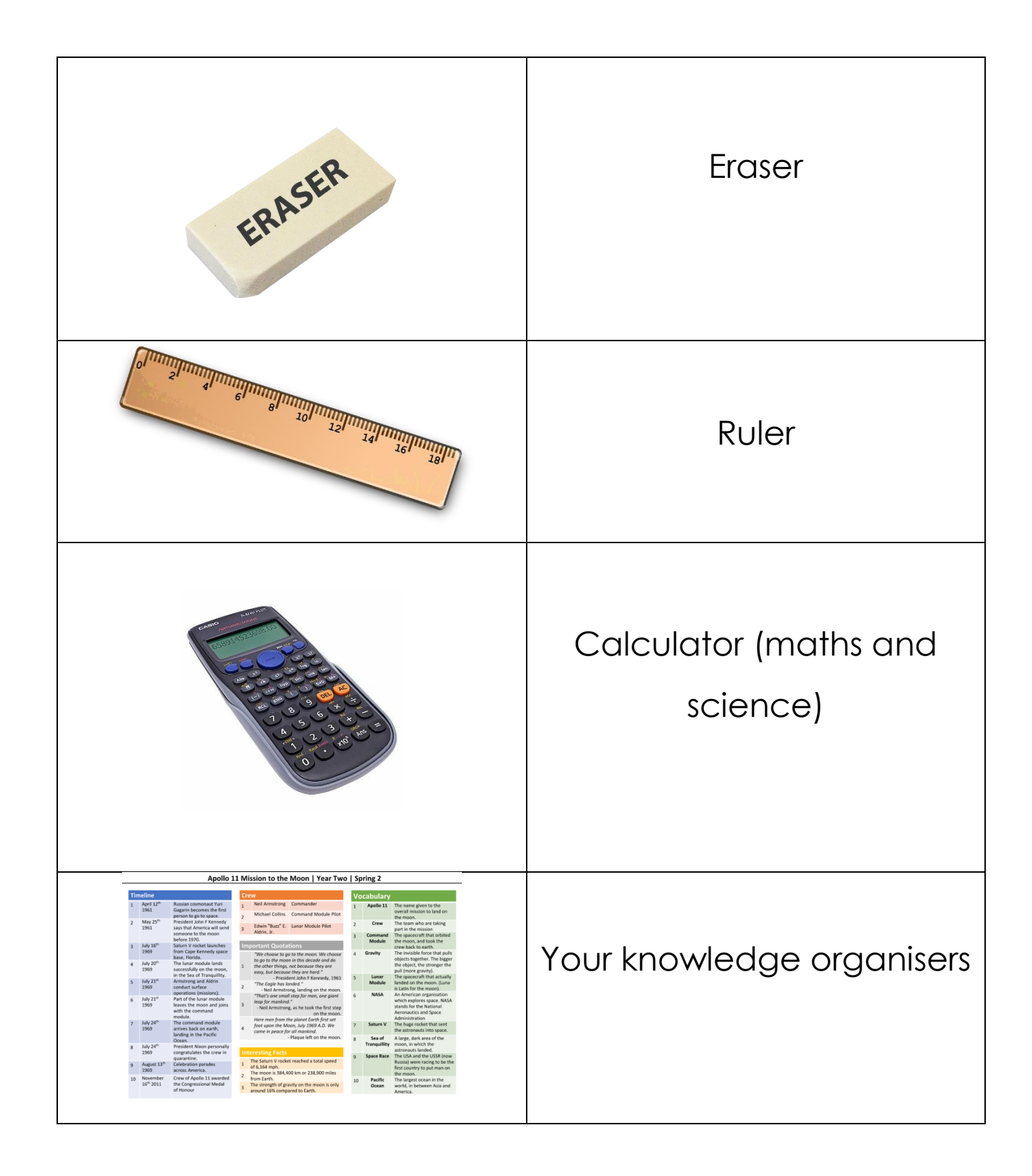

You may need other equipment for other lessons (colours for art, reading book for English....)

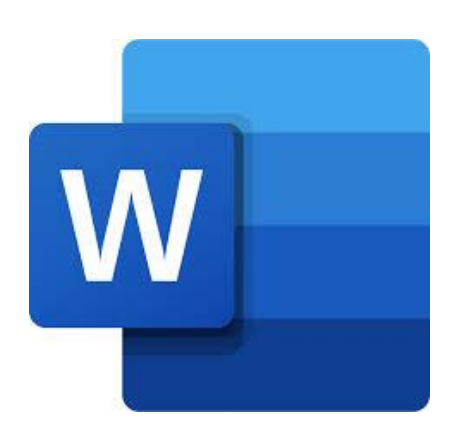

Rather than hand write your lesson notes you may want to type – You could use Microsoft Word.

#### How to Install Microsoft Office 365 onto your personal device – For FREE

You can install Microsoft Office 365 (Word, PowerPoint, Excel, Outlook) onto any personal device for Free! This could be your Laptop, PC, Chromebook, iPad, iPhone or Android device, every student has 5 licenses free, so you can install Office on up to 5 devices to complete your work from home.

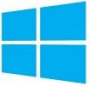

Install Office onto your Windows Device

1. Visit <u>www.bewdley.worcs.sch.uk</u> and select 'Connect to Bewdley' at the bottom of the page.

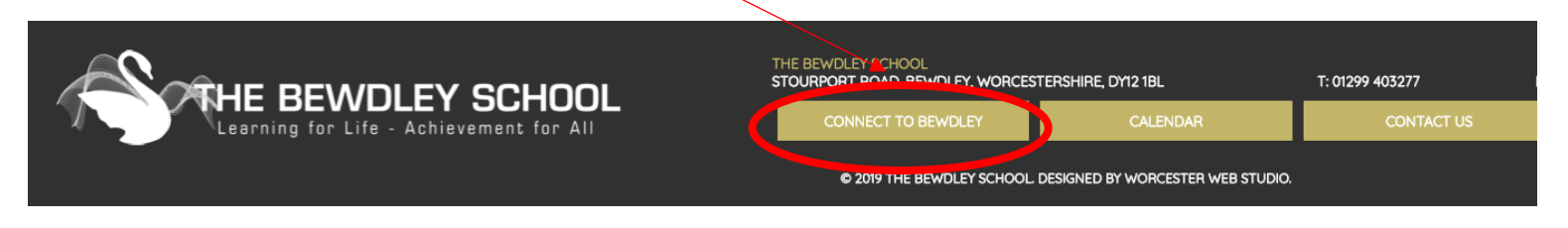

2. On the Connect to Bewdley page click on Office365

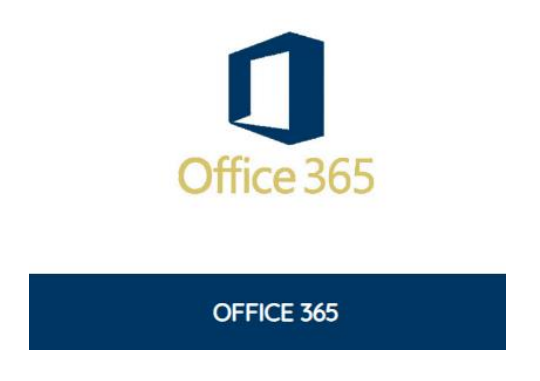

3. In the Microsoft Sign in box you must type in your school email address and password used to access the school systems such as SMHW. E.g. <u>19JBloggs@bewdley.worcs.sch.uk</u>

| Sign in to your account - Google Chrome                                                                        | —           |                  | ×              |
|----------------------------------------------------------------------------------------------------|-------------|------------------|----------------|
| login.microsoftonline.com/common/oauth2/authoriz                                                               | e?respo     | nse_typ          | e=             |
| (j) This site uses cookies for analytics, personalised content and<br>browse this site, you agree to this use. | l ads. By c | ontinuin<br>Lear | g to<br>n more |
| Microsoft                                                                                                    |             |                  |                |
| Sign in                                                                                                    |             |                  |                |
| 17JBloggs@bewdley.worcs.sch.uk                                                                                 |             |                  |                |
| No account? Create one!                                                                                        |             |                  |                |
| Can't access your account?                                                                                     |             |                  |                |
| Sign-in options                                                                                                |             |                  |                |
|                                                                                                    | Next        |                  |                |

Install Office

4. Once signed in, select 'Install Office' which is located in the top right corner.

Good morning

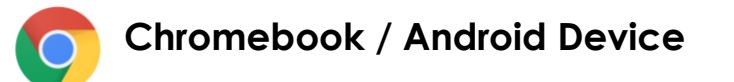

Go to the Google Play Store and search 'Office 365'. All available apps will appear there to download or click the link below.

Office 365 - Google Play

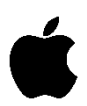

#### MacBook / iMac

Go to the Apple App Store and search 'Microsoft 365' where you can download all apps at once, or click the link below.

Microsoft 365 on the Mac App Store (apple.com)

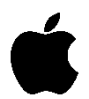

#### iPad / iPhone

Go to the Apple App Store and Search for each app 'Microsoft Word', 'Microsoft Excel', 'Microsoft PowerPoint'.

# 3. How do I get into my live lessons?

To find your live lesson, use the calendar on Teams.

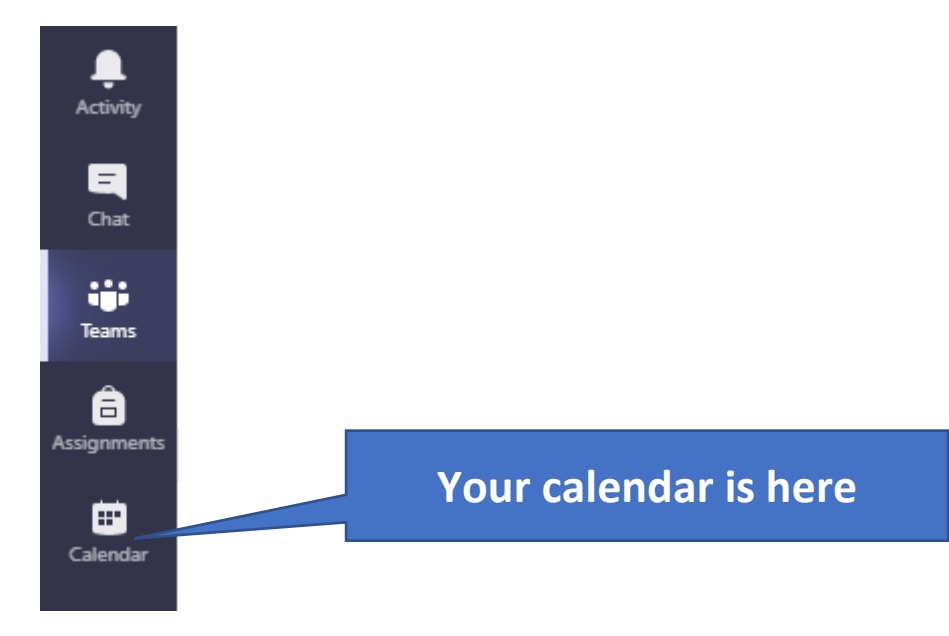

# You can then click on "join".

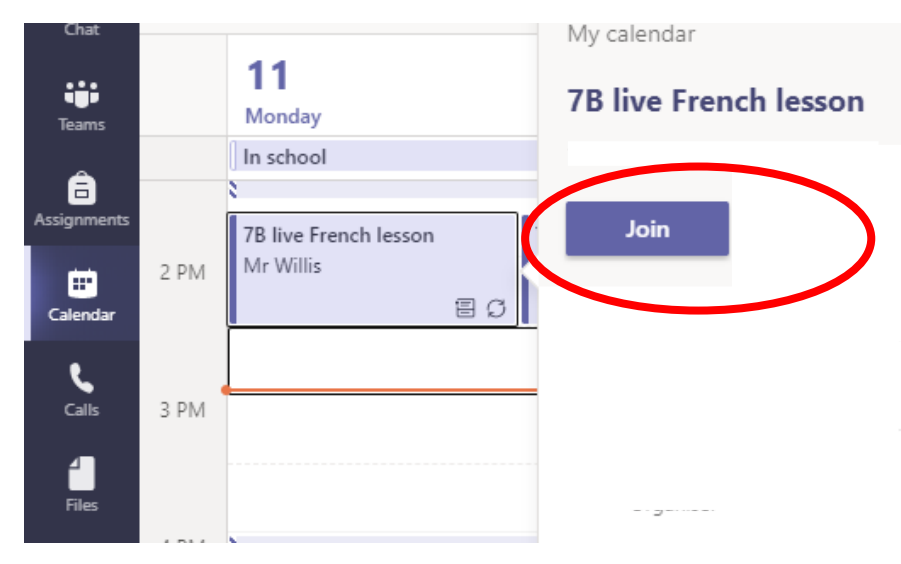

If you are unable to find a link in calendar, try looking in your class Team....

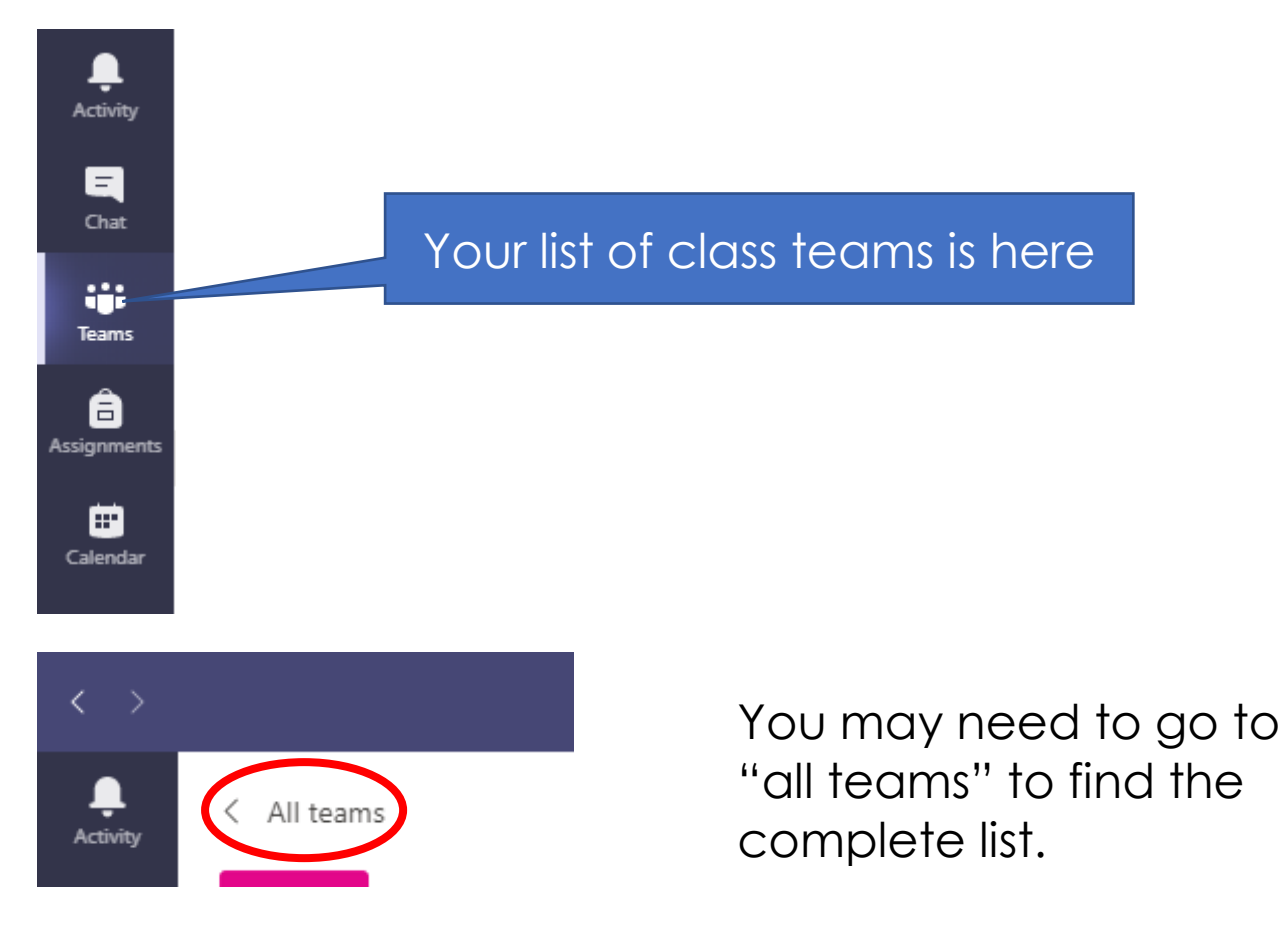

Then select the Team for that class (for example):

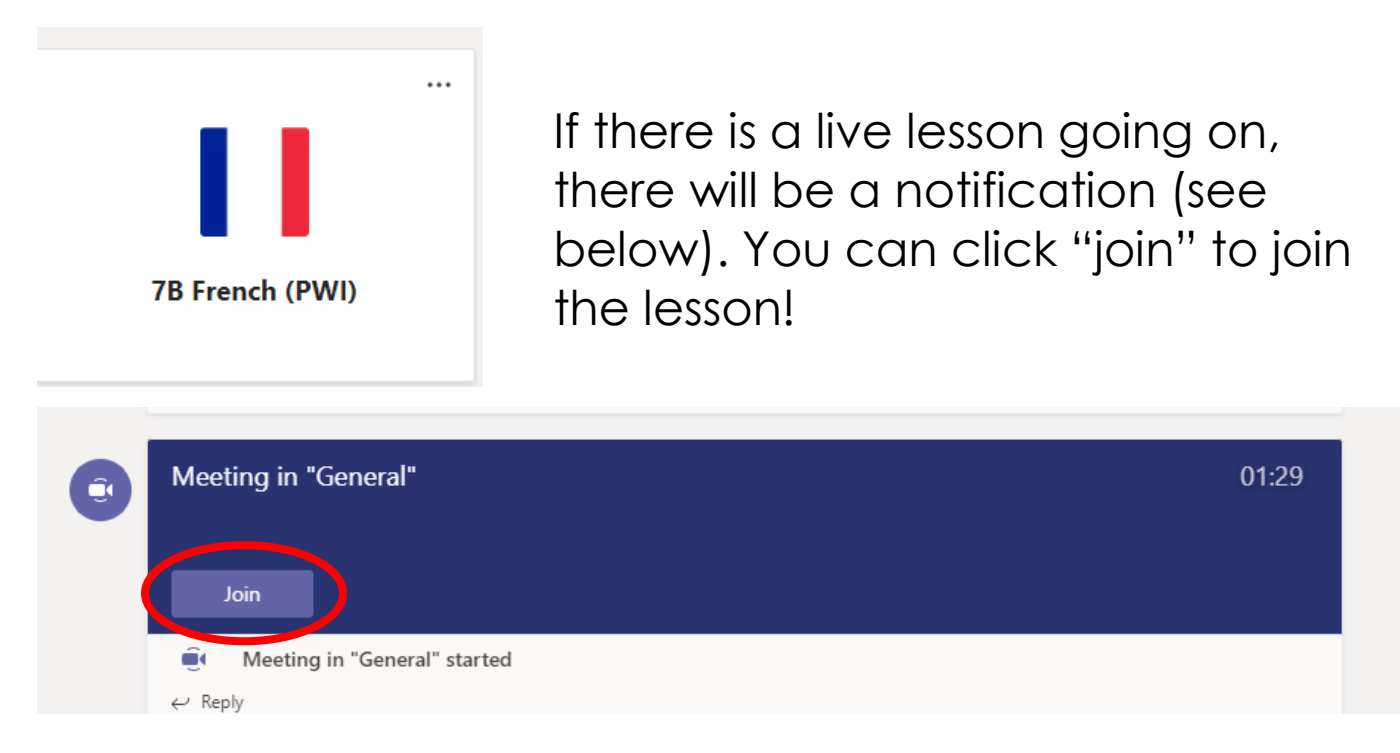

# 4. What do I do if I need help?

If you need help during your online lesson, there is the option to **<u>put your</u>** <u>**hand up**</u> and speak to your teacher. Here is what that looks like.

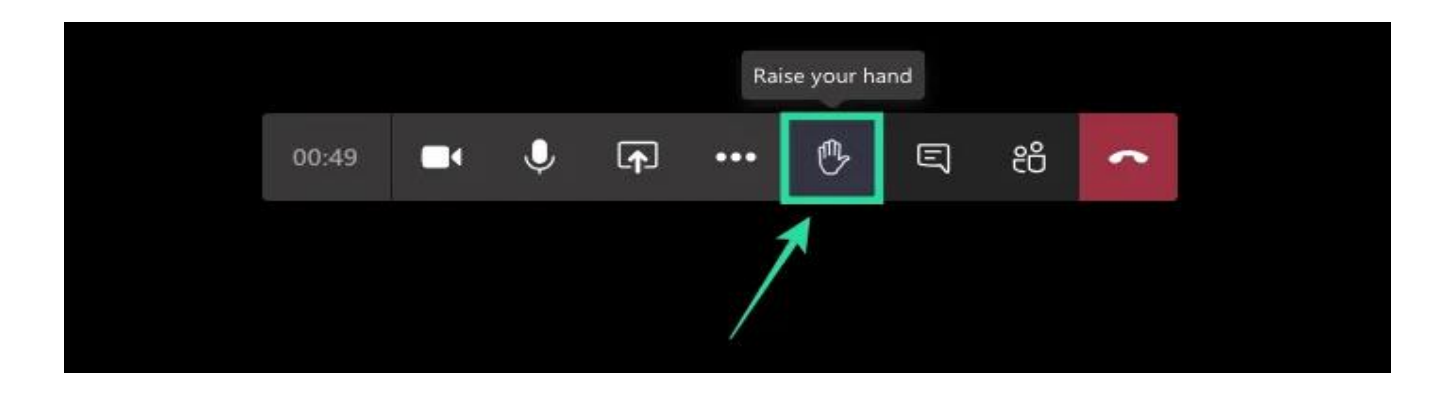

There is also the <u>chat</u> feature, where you are able to type to your teacher. If you click reply – you are able to ask your teacher a question.

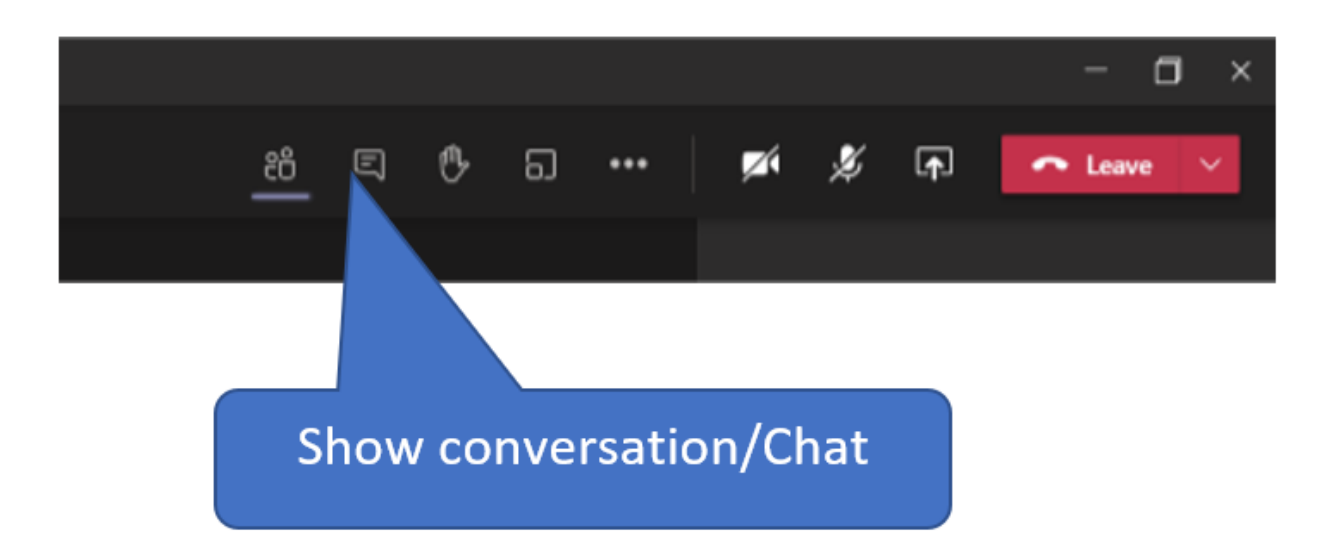

Or you can always <u>email</u> your <u>teacher</u> separately if you feel more comfortable doing this. The teacher's <u>email</u> is (username)@bewdley.worcs.sch.uk (Eg – Mr Willis = PWI. Email = pwi@bewdley.worcs.sch.uk).

You can also use the information on your **knowledge organiser** to help.

## 5. How do I send my work to my teacher?

There are several options to submit your work to your teacher.

- 1. Via Teams
- 2. Via SMHW